# 2.2(2C)之前的專用VLAN和Cisco UCS配置

# 目錄

簡介 必要條件 需求 採用元件 背景資訊 理論 UCS中的PVLAN實施 目標 設定 網路圖 vSwitch:上的PVLAN上游裝置上帶有混雜埠的隔離PVLAN UCS中的配置 配置上游裝置 疑難排解 N1K上的隔離PVLAN,上游裝置上的混雜埠 UCS中的配置 配置上游裝置 N1K的配置 疑難排解 N1K上的隔離PVLAN,N1K上行鏈路埠上的混雜埠 — 配置檔案 UCS中的配置 配置上游裝置 N1K的配置 疑難排解 N1K上的社群PVLAN,N1K上行鏈路埠上的混雜埠 — 配置檔案 疑難排解 VMware DVS上的隔離PVLAN和社群PVLAN混合埠 驗證 疑難排解

# 簡介

本檔案介紹思科整合運算系統(UCS)中的私人VLAN(PVLAN)支援,這是Cisco UCS Manager(UCSM)版本1.4中介紹的功能。 還詳細說明了在UCS環境中使用PVLAN時的功能、注意 事項和配置。

本文檔用於UCSM版本2.2(2C)及更早版本。在版本2.2(2C)之後的版本中,對UCSM進行了更改,支援ESXi DVS。對於PVLAN NIC,標籤的工作方式也發生了變化。

# 必要條件

需求

思科建議您瞭解以下主題:

- UCS
- Cisco Nexus 1000 V(N1K)
- VMware
- 第2層(L2)交換

#### 採用元件

本文件所述內容不限於特定軟體和硬體版本。

本文中的資訊是根據特定實驗室環境內的裝置所建立。文中使用到的所有裝置皆從已清除(預設))的組態來啟動。如果您的網路正在作用,請確保您已瞭解任何指令可能造成的影響。

# 背景資訊

#### 理論

專用VLAN是配置為從同一個專用VLAN中的其他埠隔離第2層的VLAN。屬於PVLAN的連線埠與一 組常見的支援VLAN關聯,用於建立PVLAN架構。

PVLAN埠有三種型別:

- 混雜埠與所有其他PVLAN埠通訊,並且是用來與PVLAN外部裝置通訊的埠。
- 隔離連線埠與相同PVLAN中的其他連線埠完全分離L2(包括廣播),但混雜連線埠除外。
- community port可與同一PVLAN中的其他埠以及混雜埠通訊。在L2中,團體埠與其他團體中的 埠或隔離的PVLAN埠隔離。廣播只會傳播到團體中的其他連線埠和混雜連線埠。

請參閱<u>RFC 5517,Cisco Systems的私人VLAN:在多客戶端環境中實現可擴</u>展的安全性,以便瞭解 PVLAN的理論、操作和概念。

#### UCS中的PVLAN實施

UCS非常類似於Nexus 5000/2000架構,其中Nexus 5000與UCS 6100類似,Nexus 2000與UCS 2104交換矩陣擴展器類似。

UCS中PVLAN功能的許多限制是由Nexus 5000/2000實施中的限制引起的。

需要記住的重要一點是:

- UCS僅支援隔離埠。結合使用N1K後,您可以使用社群VLAN,但混雜埠也必須位於N1K上。
- •不支援混雜埠/中繼、社群埠/中繼或隔離中繼。
- 混雜埠需要位於UCS域之外,例如上游交換機/路由器或下游N1K。

#### 目標

本文檔介紹適用於使用UCS的PVLAN的多種不同配置:

- 1. 上游裝置上帶有混雜埠的隔離PVLAN。
- 2. N1K上的隔離PVLAN,上游裝置上有混雜埠。
- 3. N1K上的隔離PVLAN, N1K上行鏈路埠配置檔案上的混雜埠
- 4. N1K上的社群PVLAN,N1K上行鏈路埠配置檔案上的混雜埠。
- 5. VMware分散式虛擬交換機(DVS)混雜埠上的隔離PVLAN。
- 6. VMware DVS上的社群PVLAN交換機混雜埠位於DVS上。

# 設定

網路圖

分散式交換機的所有示例的拓撲是:

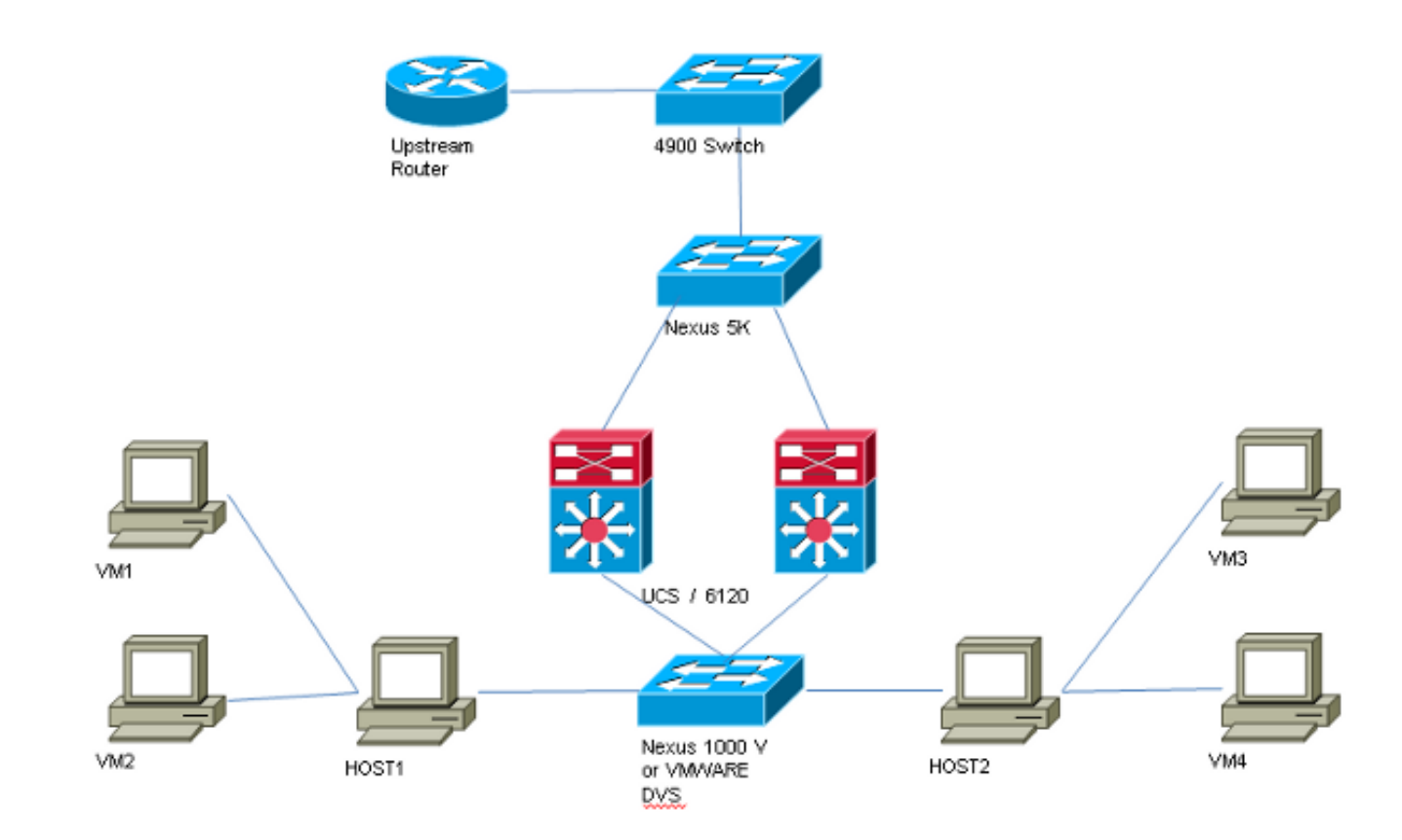

沒有分散式交換機的所有示例的拓撲是:

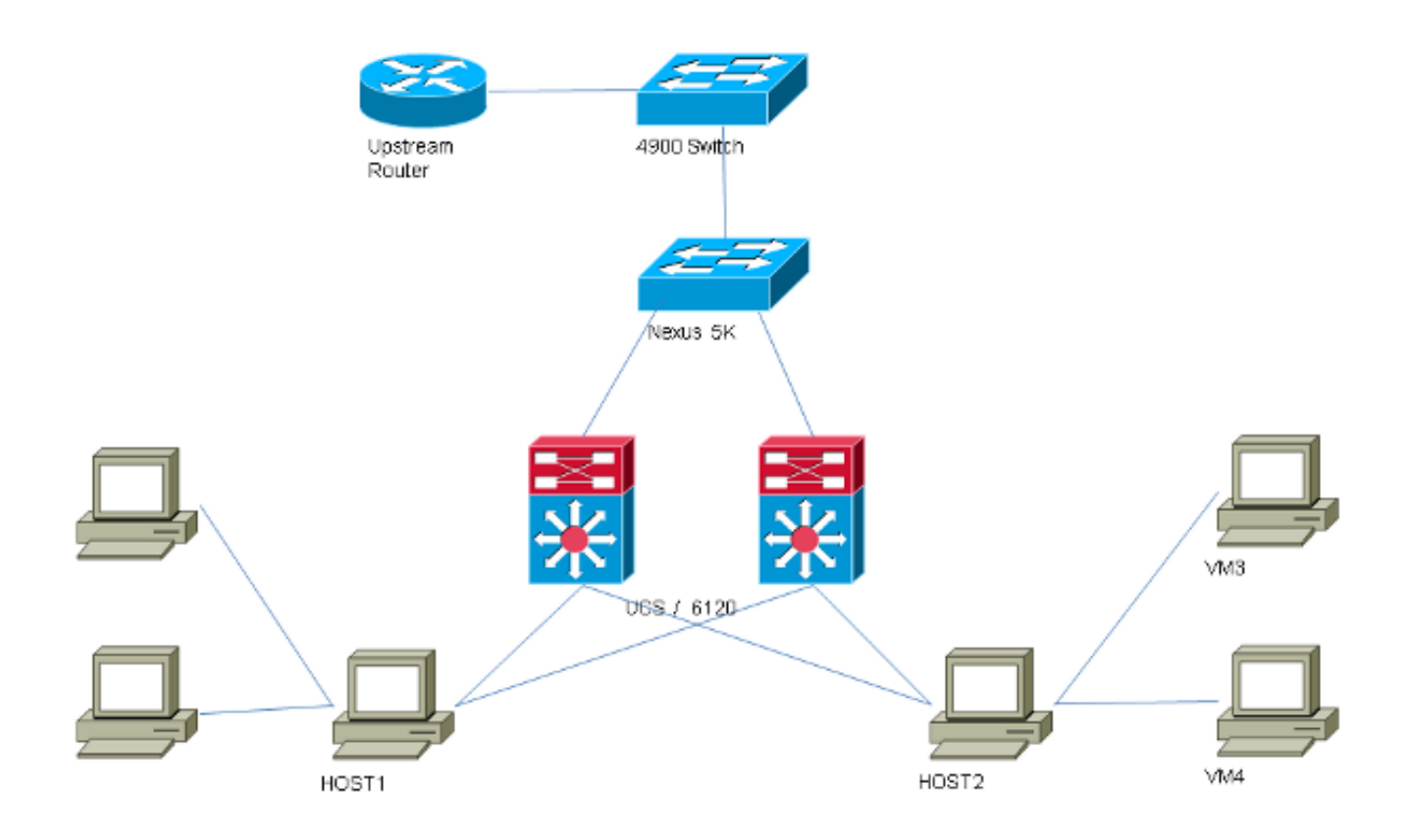

### vSwitch:上的PVLAN上游裝置上帶有混雜埠的隔離PVLAN

在此配置中,您將PVLAN流量通過UCS傳遞到上游的混合埠。由於不能在同一個vNIC上同時傳送 主和輔助VLAN,因此每個PVLAN的每個刀片需要一個vNIC,以便傳輸PVLAN流量。

#### UCS中的配置

以下過程介紹了如何建立主要和任何隔離VLAN。

附註:本示例使用266作為主用裝置,166作為隔離裝置;vlan ID由站點決定。

1. 要建立主VLAN,請按一下Primary作為共用型別,並輸入VLAN ID266:

| Properties             |                         |              |                 |         |                      |
|------------------------|-------------------------|--------------|-----------------|---------|----------------------|
| N                      | ame: <b>26</b>          | 6            |                 |         | VLAN ID: 266         |
| Native V               | LAN: No                 |              |                 | F       | abric ID: Dual       |
| Network T              | ype: La                 | n            |                 |         | If Type: Virtual     |
| Lo                     | cale: Exi               | ternal       |                 | Transpo | ort Type: Ether      |
| Multicast Policy N     | ame: <                  | not set>     | -               | 🕂 Cre   | ate Multicast Policy |
| Multicast Policy Insta | ince: <mark>or</mark> g | j-root/mc-po | licy-default    |         |                      |
| Sharing T              | ype: 🤇                  | ) None 💿     | Primary 🔘 Isola | ated    |                      |
|                        | ·· _                    |              |                 |         |                      |
| Secondary VLANs        |                         |              |                 |         |                      |
| 🔍 Filter 📥 Export      | 능 Print                 | :            |                 |         |                      |
| Name ID                |                         | Туре         | Transport       | Native  | VLAN Sharin 🖽        |
| 166 166                |                         | Lan          | Ether           | No      | Isolated 🔺           |
| •                      |                         |              |                 |         |                      |

2. 要建立隔離VLAN,請按一下Isolated作為共用型別,輸入VLAN ID 166,然後選擇VLAN 266(266)作為主要VLAN:

| Properties                 |                                                                    |                   |                |
|----------------------------|--------------------------------------------------------------------|-------------------|----------------|
| Name: 166                  |                                                                    | VLAN ID:          | 166            |
| Native VLAN: No            |                                                                    | Fabric ID:        | Dual           |
| Network Type: Lan          |                                                                    | If Type:          | Virtual        |
| Locale: External           |                                                                    | Transport Type:   | Ether          |
| Sharing Type: 🔘 None       | <ul> <li>Primary          <ul> <li>Isolated</li> </ul> </li> </ul> | Primary VLAN:     | VLAN 266 (266) |
| Primary VLAN Propertie     | :5                                                                 |                   |                |
| Name: 3                    | 266                                                                | VLAN ID: 2        | 266            |
| Native VLAN: I             | No                                                                 | Fabric ID: I      | Dual           |
| Network Type: I            | Lan                                                                | If Type: 1        | Virtual        |
| Locale: I                  | External                                                           | Transport Type: I | Ether          |
| Multicast Policy Name:     | <not set=""></not>                                                 | 🛨 Create Multic   | ast Policy     |
| Multicast Policy Instance: | org-root/mc-policy-default                                         | :                 |                |

3. 若要將VLAN新增到vNIC,請按一下VLAN 166的**選擇**覈取方塊,然後按一下關聯的**本地** VLAN單選按鈕。

| /LANs  | News         |   | Ē |
|--------|--------------|---|---|
| Select | Ivame        |   | Ľ |
|        |              |   |   |
|        | 1233         |   |   |
|        | 1234         |   | _ |
|        | 124          | © |   |
|        | 126          |   |   |
|        | 166          | • |   |
|        | 266          | © |   |
|        | 777          | © |   |
|        | Tbeaudre_177 | © |   |
|        | Tbeaudre_277 | © |   |
|        | Tbeaudre_377 | 0 |   |
|        | Vlan 51      | O | - |

僅新增隔離VLAN,必須將其設定為主要,每個vNIC只能有一個。由於此處定義了本地 VLAN,因此請勿在VMware埠組上配置VLAN標籤。

#### 配置上游裝置

以下過程介紹了如何配置Nexus 5K以將PVLAN傳遞到混雜埠所在的上游4900交換機。雖然並非在 所有環境中都必需此配置,但如果您必須將PVLAN通過另一台交換機,請使用此配置。

在Nexus 5K上,輸入以下命令,並檢查上行鏈路配置:

1. 開啟PVLAN功能:

Nexus5000-5(config)# feature private-vlan

2. 將VLAN新增為主用和隔離:

Nexus5000-5(config)# vlan 166 Nexus5000-5(config-vlan)# private-vlan isolated Nexus5000-5(config-vlan)# vlan 266 Nexus5000-5(config-vlan)# private-vlan primary

3. 將VLAN 266與隔離VLAN 166關聯:

Nexus5000-5(config-vlan)# private-vlan association 166

4. 確保所有上行鏈路都已配置以中繼VLAN:

interface Ethernet1/1描述與4900的連線switchport mode trunk速度1000interface Ethernet1/3描述與FIB埠5的連線switchport mode trunk速度1000interface Ethernet1/4描述與 FIA埠5的連線switchport mode trunk速度1000

在4900交換機上,執行這些步驟,並設定混雜埠。PVLAN在混雜埠結束。

- 1. 如果需要,開啟PVLAN功能。
- 2. 按照在Nexus 5K上的步驟建立和關聯VLAN。
- 3. 在4900交換器的輸出連線埠上建立混雜連線埠。從此以後,來自VLAN 166的資料包會在 VLAN 266上看到。

Switch(config-if)#switchport mode trunk switchport private-vlan mapping 266 166 switchport mode private-vlan promiscuous

- 在上游路由器上,只為VLAN 266建立子介面。在此級別,要求取決於您使用的網路配置:
  - 1. interface GigabitEthernet0/1.1
  - 2. encapsulation dot1Q 266
  - 3. IP address 209.165.200.225 255.255.255.224

#### 疑難排解

此程式介紹如何測試配置。

1. 在每台交換器上設定交換器虛擬介面(SVI),允許您從PVLAN:

```
(config)# interface vlan 266
(config-if)# ip address 209.165.200.225 255.255.255.224
(config-if)# private-vlan mapping 166
(config-if)# no shut
```

 2. 檢查MAC地址表,檢視您的MAC被獲取的位置。在所有交換機上,MAC應該位於隔離 VLAN中,但帶有混雜埠的交換機除外。在混雜交換器上,請注意MAC位於主要VLAN中。

在交換矩陣互聯上,在Veth1491上獲知MAC地址0050.56bd.7bef:

|   | _                            |                       |             |                                                                                                    |                                                                                                    | _    | -              |                                                                                                    | ~ |
|---|------------------------------|-----------------------|-------------|----------------------------------------------------------------------------------------------------|----------------------------------------------------------------------------------------------------|------|----------------|----------------------------------------------------------------------------------------------------|---|
| d | <sup>3</sup> 14.17.1         | 54.200 - PuTTY        |             |                                                                                                    |                                                                                                    |      |                |                                                                                                    | × |
| F | 340-31-                      | -9-1-B(nxos)# show ma | ac address- | table                                                                                                    |                                                                                                    |      |                |                                                                                                    | - |
| L | egend:                       |                       |             |                                                                                                    |                                                                                                    |      |                |                                                                                                    |   |
|   |                              | * - primary entry, (  | G - Gateway | MAC,                                                                                                    | (R) - Rout                                                                                                    | ted  | MAC, $O = Ove$ | erlay MAC                                                                                                    |   |
|   |                              | age - seconds since   | last seen,  | + - p                                                                                                    | rimary entr                                                                                                    | cy u | sing vPC Pe    | er-Link                                                                                                    |   |
|   | VLAN                         | MAC Address           | Type        | age                                                                                                    | Secure                                                                                                    | NTF  | Y Ports        |                                                                                                    |   |
| 2 |                              | +                     | ++-         |                                                                                                    | +                                                                                                    | +    | -+             |                                                                                                    |   |
| * | 166                          | 000c.29d2.495a        | dynamic     | 80                                                                                                    | F                                                                                                    | F    | Veth1491       |                                                                                                    |   |
| * | 166                          | 0025.b581.991e        | static      | ο                                                                                                    | F                                                                                                    | F    | Veth1491       |                                                                                                    |   |
| ľ | 166                          | 0050.56bd.7bef        | dynamic     | 20                                                                                                    | F                                                                                                    | F    | Veth1491       |                                                                                                    |   |
| * | 266                          | 0025.b581.9a9d        | static      | 0                                                                                                    | F                                                                                                    | F    | Veth1475       |                                                                                                    |   |
| * | 266                          | 0050.56bd.53b6        | dynamic     | 170                                                                                                    | F                                                                                                    | F    | Veth1475       |                                                                                                    |   |
| * | 177                          | 000c.29d2.4950        | dynamic     | 10                                                                                                    | F                                                                                                    | F    | Veth1480       |                                                                                                    |   |
| Ť | 177                          | 0025.b581.9a3f        | dynamic     | 10                                                                                                    | F                                                                                                    | F    | Veth1402       |                                                                                                    |   |
| * | 177                          | 0025.b581.9a4d        | dynamic     | 10                                                                                                    | F                                                                                                    | F    | Veth1480       |                                                                                                    |   |
| * | 177                          | 0025.b585.100a        | dynamic     | 980                                                                                                    | F                                                                                                    | F    | Veth1424       |                                                                                                    |   |
| Ť | 177                          | 0050.566b.01ad        | dynamic     | 980                                                                                                    | F                                                                                                    | F    | Veth1402       |                                                                                                    |   |
| * | 177                          | 0050.566c.d835        | dynamic     | 10                                                                                                    | F                                                                                                    | F    | Veth1472       |                                                                                                    |   |
| * | 126                          | 0025.b581.999e        | static      | ο                                                                                                    | F                                                                                                    | F    | Veth1392       |                                                                                                    |   |
| * | 124                          | 0023.04c6.dbe2        | dynamic     | 10                                                                                                    | F                                                                                                    | F    | Veth1404       |                                                                                                    |   |
| * | 124                          | 0023.04c6.dbe3        | static      | ο                                                                                                    | F                                                                                                    | F    | Veth1404       |                                                                                                    | = |
| * | 4044                         | 0024.971f.6bc2        | dynamic     | ο                                                                                                    | F                                                                                                    | F    | Eth2/1/9       |                                                                                                    |   |
| * | 4044                         | 0026.5108.0b2c        | dynamic     | 0                                                                                                    | F                                                                                                    | F    | Eth1/1/9       |                                                                                                    |   |
| Ť | 4044                         | 0026.5108.cac2        | dynamic     | 0                                                                                                    | F                                                                                                    | F    | Eth1/1/9       |                                                                                                    |   |
| Ŀ | -More                        |                       |             |                                                                                                    |                                                                                                    |      |                |                                                                                                    | - |
|   | and the second second second |                       |             | and the second second sec | the second second second second second second second second second second second second second second second se | -    |                | and the second second se | 1 |

在Nexus 5K上,在Eth1/4上獲知MAC地址0050.56bd.7bef:

| P F340-11-12-COMM.cisco.com - PuTTY                                                                                                    | J |
|----------------------------------------------------------------------------------------------------|---|
| The copyrights to certain works contained in this software are<br>owned by other third parties and used and distributed under<br>license. Certain components of this software are licensed under<br>the GNU General Public License (GPL) version 2.0 or the GNU<br>Lesser General Public License (LGPL) Version 2.1. A copy of each<br>such license is available at<br>http://www.opensource.org/licenses/gpl-2.0.php and                                                                                                    |   |
| http://www.opensource.org/licenses/lgpl-2.1.php                                                                                                    |   |
| F340.11.13-Nexus5000-5# show mac<br>mac mac-list<br>F340.11.13-Nexus5000-5# show mac<br>mac mac-list<br>F340.11.13-Nexus5000-5# show mac address-table                                                                                                    |   |
| Legend:                                                                                                    |   |
| * - primary entry, G - Gateway MAC, (K) - Routed MAC, O - Overlay MAC<br>age - seconds since last seen.+ - primary entry using vPC Peer-Link                                                                                                    |   |
| VLAN MAC Address Type age Secure NTFY Ports                                                                                                    |   |
| * 266       0050.56aa.0a63       dynamic       260       F       F       Eth1/3         * 266       0050.56bd.53b6       dynamic       10       F       F       Eth1/4         * 166       000c.29d2.495a       dynamic       160       F       F       Eth1/4         * 166       0050.56bd.6fd2       dynamic       100       F       F       Eth1/3       E         * 166       0050.56bd.6fd2       dynamic       100       F       F       Eth1/3       E         * 166       0050.56bd.7bef       dynamic       60       F       F       Eth1/4         F340.11.13-Nexus5000-5# |   |

在4900交換器上,MAC位址0050.56bd.7bef是在GigabitEthernet1/1上得知的:

| 🗗 F340-11 | 1-05-COMM.cisco.com - | PuTTY     |                            |                    | < |
|-----------|-----------------------|-----------|----------------------------|--------------------|---|
| Unicast   | Entries               |           |                            |                    |   |
| vlan      | mac address           | type<br>+ | protocols                  | port               |   |
| 266       | 000c.29d2.495a        | dynamic   | '<br>ip,ipx,assigned,other | GigabitEthernet1/1 |   |
| 266       | 0050.56bd.53b6        | dynamic   | ip, ipx, assigned, other   | GigabitEthernet1/1 |   |
| 266       | 0050.56bd.6fd2        | dynamic   | ip, ipx, assigned, other   | GigabitEthernet1/1 |   |
| 266       | 0050.56bd.7bef        | dynamic   | ip, ipx, assigned, other   | GigabitEthernet1/1 |   |
| 266       | c84c.75f6.013f        | static    | ip, ipx, assigned, other   | Switch             |   |
|           |                       |           |                            |                    |   |
| Multicas  | st Entries            |           |                            |                    |   |
| vlan      | mac address           | type      | ports                      |                    |   |
|           | +                     | ++-       |                            |                    |   |
| 1         | 0100.0ccc.ccce        | system (  | 311/1                      |                    |   |
| 1         | ffff.ffff.ffff        | system (  | Gi1/1                      |                    |   |
| 2         | ffff.ffff.ffff        | system (  | Gi1/1                      |                    |   |
| 11        | ffff.ffff.ffff        | system (  | Gi1/1                      |                    |   |
| 12        | ffff.ffff.ffff        | system (  | Gi1/1                      |                    |   |
| 13        | ffff.ffff.ffff        | system (  | Gi1/1                      |                    |   |
| 14        | 1111.1111.1111        | system (  | Gi1/1                      |                    |   |
| 15        | ffff.ffff.ffff        | system (  | 311/1                      |                    |   |
| 16        | ffff.ffff.ffff        | system (  | Gi1/1                      |                    |   |
| 17        | ffff.ffff.ffff        | system (  | Gi1/1                      |                    |   |
| 18        | ffff.ffff.ffff        | system (  | Gi1/1                      |                    |   |
| More-     |                       |           |                            |                    | Ŧ |

在此配置中,此隔離VLAN中的系統無法相互通訊,但可以通過4900交換機上的混雜埠與其他系統 通訊。一個問題是如何配置下行裝置。在這種情況下,您使用VMware和兩個主機。

請記住,您必須為每個PVLAN使用一個vNIC。這些vNIC提供給VMware vSphere ESXi,然後您可 以建立埠組並讓來賓訪問這些埠組。

如果將兩個系統新增到同一交換機上的同一埠組,則它們可以彼此通訊,因為它們的通訊在 vSwitch上進行本地交換。在此系統中,有兩台刀鋒伺服器,每台伺服器有兩個主機。

在第一個系統上建立了兩個不同的埠組 — 一個稱為166,另一個稱為166A。每個介面都連線到單個 NIC,該NIC在UCS上的隔離VLAN中配置。目前每個連線埠群組只有一個訪客。在本例中,由於它 們在ESXi上是分開的,所以它們不能相互通訊。

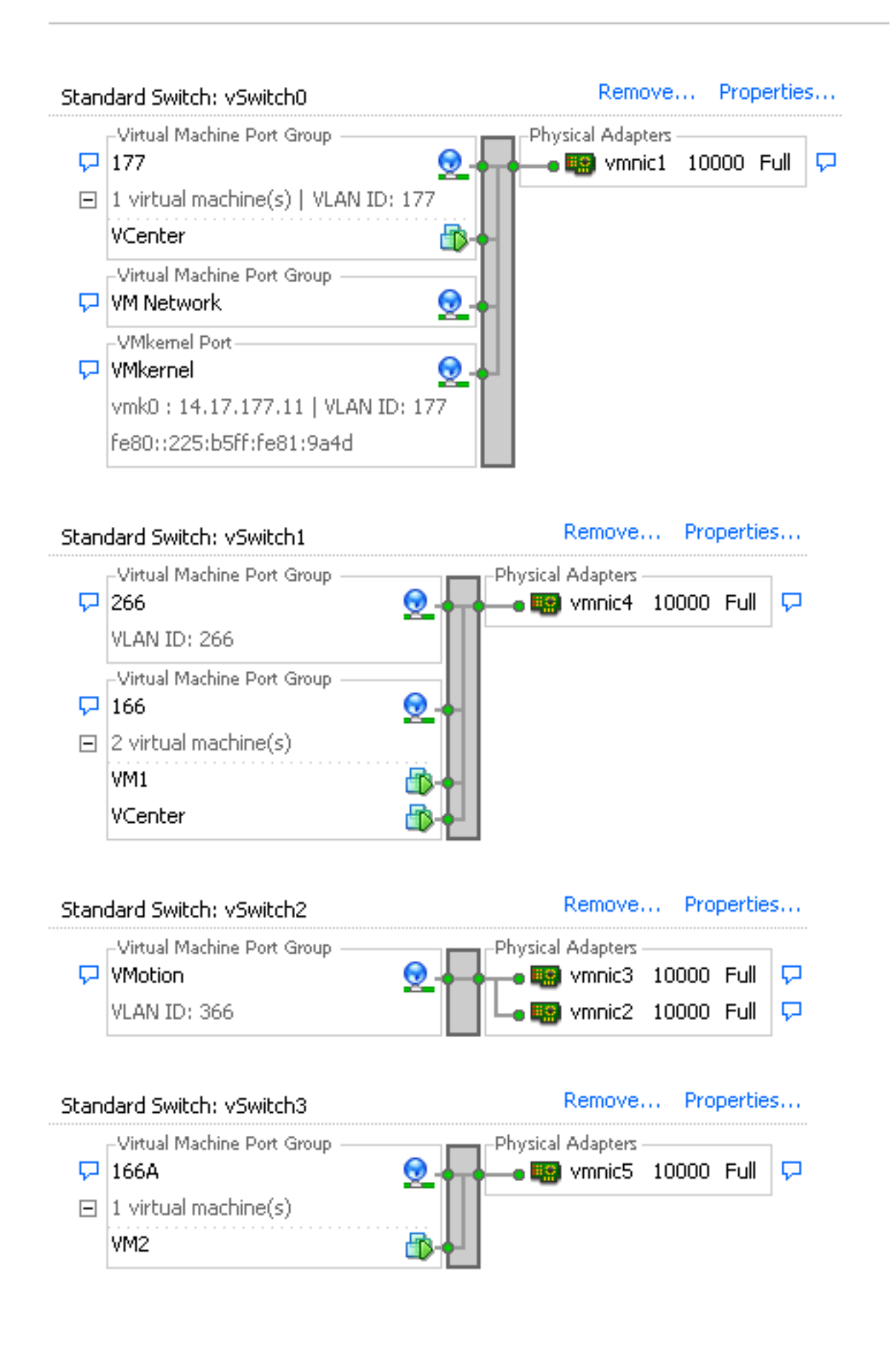

在第二個系統上,只有一個埠組稱為166。此埠組中有兩個訪客。在此配置中,VM3和VM4可以相互通訊,即使您不希望發生這種情況。為了糾正此問題,您需要為隔離VLAN中的每個虛擬機器 (VM)配置單個NIC,然後建立連線到該vNIC的埠組。設定好後,只需將一位訪客加入連線埠群組。 裸機Windows安裝不存在此問題,因為您沒有這些基礎vSwitch。

| Stan | dard Switch: vSwitch0                                             | Remove            | Properties  |
|------|-------------------------------------------------------------------|-------------------|-------------|
| ç    | Virtual Machine Port Group                                        | Physical Adapters | tand by 🛛 🖓 |
| P    | VMkernel Port<br>VMkernel Q<br>vmk1 : 14.17.177.14   VLAN ID: 177 |                   |             |

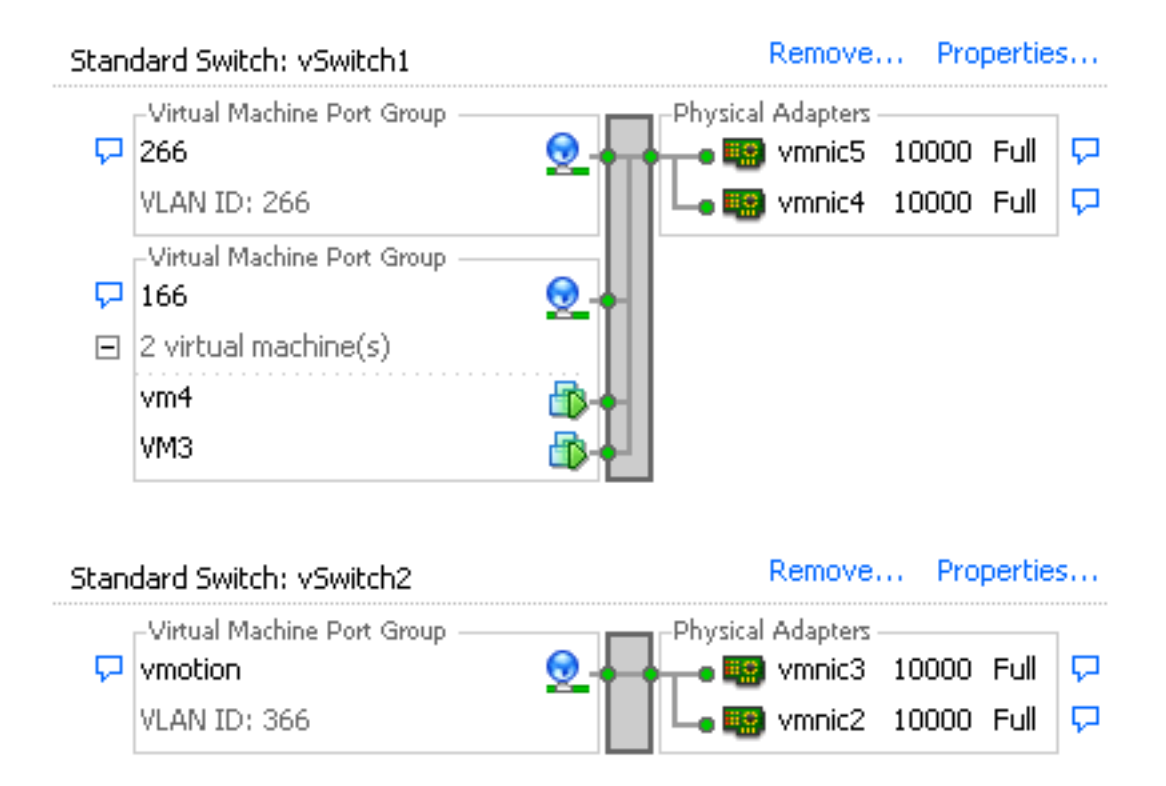

# N1K上的隔離PVLAN,上游裝置上的混雜埠

在此配置中,您將PVLAN流量通過N1K,然後通過UCS傳遞到上游的混合埠。由於不能在同一個 vNIC上同時傳送主VLAN和輔助VLAN,因此每個PVLAN上行鏈路需要一個vNIC來傳輸PVLAN流量 。

#### UCS中的配置

以下過程介紹了如何建立主要和任何隔離VLAN。

附註:本示例使用266作為主用裝置,166作為隔離裝置;vlan ID由站點決定。

1. 要建立主VLAN,請按一下**Primary**作為共用型別:

| VLAN ID: 266<br>Fabric ID: <b>Dual</b><br>If Type: <b>Virtual</b><br>Transport Type: <b>Ether</b> |
|---------------------------------------------------------------------------------------------------|
| Fabric ID: <b>Dual</b><br>If Type: <b>Virtual</b><br>Transport Type: <b>Ether</b>                 |
| If Type: <b>Virtual</b><br>Transport Type: <b>Ether</b><br>Treate Multicast Policy                |
| ransport Type: Ether                                                                              |
| + Create Multicast Policy                                                                         |
|                                                                                                   |
|                                                                                                   |
|                                                                                                   |
|                                                                                                   |
|                                                                                                   |
|                                                                                                   |
| ive VLAN Sharin 🛱                                                                                 |
| Isolated 🔺                                                                                        |
|                                                                                                   |
|                                                                                                   |

# 2. 要建立隔離VLAN,請按一下Isolated作為共用型別:

| Properties           |                                   |                              |
|----------------------|-----------------------------------|------------------------------|
| Name: 16             | 6                                 | VLAN ID: 166                 |
| Native VLAN: No      | 1                                 | Fabric ID: Dual              |
| Network Type: La     | n                                 | If Type: Virtual             |
| Locale: Ex           | ternal                            | Transport Type: Ether        |
| Sharing Type:        | ) None 🕥 Primary 🧿 Isolated       | Primary VLAN: VLAN 266 (266) |
| Primary VLAN Pro     | operties                          |                              |
|                      | Name: 266                         | VLAN ID: 266                 |
| Native               | VLAN: No                          | Fabric ID: Dual              |
| Network              | «Type: Lan                        | If Type: Virtual             |
| I                    | Locale: External                  | Transport Type: Ether        |
| Multicast Policy     | Name: <pre> </pre> <pre> </pre>   | 🛨 Create Multicast Policy    |
| Multicast Policy Ins | stance: org-root/mc-policy-defaul | lt                           |

3. 要將VLAN新增到vNIC,請點選VLAN 166的選擇覈取方塊。VLAN 166沒有選擇本地VLAN。

| LANs   |              |             |  |
|--------|--------------|-------------|--|
| Select | Name         | Native VLAN |  |
|        | default      | 0           |  |
|        | 1233         | 0           |  |
|        | 1234         | 0           |  |
|        | 124          | 0           |  |
|        | 126          | 0           |  |
| ◄      | 166          | 0           |  |
|        | 266          | 0           |  |
|        | 777          | 0           |  |
|        | Tbeaudre_177 | 0           |  |
|        | Tbeaudre_277 | 0           |  |
|        | Tbeaudre_377 | 0           |  |
|        | Vlan_51      | 0           |  |

僅新增隔離VLAN,不得將其設定為本徵,並且每個vNIC只能有一個。由於未在此處定義本徵 VLAN,因此請標籤N1K上的本徵VLAN。標籤本地VLAN的選項在VMware DVS中不可用,因 此DVS不支援此選項。

#### 配置上游裝置

以下步驟說明如何配置Nexus 5K,以便將PVLAN傳遞到混雜埠所在的上游4900交換機。雖然並非 在所有環境中都必需此配置,但如果您必須將PVLAN通過另一台交換機,請使用此配置。

在Nexus 5K上,輸入以下命令,並檢查上行鏈路配置:

1. 開啟PVLAN功能:

Nexus5000-5(config)# feature private-vlan

2. 將VLAN新增為主用和隔離:

Nexus5000-5(config)# vlan 166 Nexus5000-5(config-vlan)# private-vlan isolated Nexus5000-5(config-vlan)# vlan 266 Nexus5000-5(config-vlan)# private-vlan primary

3. 將VLAN 266與隔離VLAN 166關聯:

Nexus5000-5(config-vlan)# private-vlan association 166

4. 確保所有上行鏈路都已配置以中繼VLAN:

interface Ethernet1/1描述與4900的連線switchport mode trunk速度1000interface Ethernet1/3描述與FIB埠5的連線switchport mode trunk速度1000interface Ethernet1/4描述與 FIA埠5的連線switchport mode trunk速度1000

在4900交換機上,執行這些步驟,並設定混雜埠。PVLAN在混雜埠結束。

- 1. 如果需要,開啟PVLAN功能。
- 2. 按照在Nexus 5K上的步驟建立和關聯VLAN。
- 3. 在4900交換器的輸出連線埠上建立混雜連線埠。從此以後,來自VLAN 166的資料包會在 VLAN 266上看到。

Switch(config-if)#switchport mode trunk switchport private-vlan mapping 266 166 switchport mode private-vlan promiscuous

#### 在上游路由器上,只為VLAN 266建立子介面。在此級別,要求取決於您使用的網路配置:

- 1. interface GigabitEthernet0/1.1
- 2. encapsulation dot1Q 266
- 3. IP address 209.165.200.225 255.255.255.224

#### N1K的配置

以下過程介紹了如何將N1K配置為標準中繼,而不是PVLAN中繼。

- 1. 按照在Nexus 5K上的步驟建立和關聯VLAN。如需詳細資訊,請參閱上游裝置組態一節。
- 2. 為PVLAN流量建立上行埠配置檔案:

```
Switch(config)#port-profile type ethernet pvlan_uplink
Switch(config-port-prof)# vmware port-group
Switch(config-port-prof)# switchport mode trunk
Switch(config-port-prof)# switchport trunk allowed vlan 166,266
Switch(config-port-prof)# switchport trunk native vlan 266 <-- This is necessary to handle
traffic coming back from the promiscuous port.
Switch(config-port-prof)# channel-group auto mode on mac-pinning
Switch(config-port-prof)# no shut
Switch(config-port-prof)# state enabled
```

3. 為隔離VLAN建立埠組;為主要和隔離VLAN建立與主機關聯的PVLAN主機埠:

```
Switch(config)# port-profile type vethernet pvlan_guest
Switch(config-port-prof)# vmware port-group
Switch(config-port-prof)# switchport mode private-vlan host
Switch(config-port-prof)# switchport private-vlan host-association 266 166
Switch(config-port-prof)# no shut
Switch(config-port-prof)# state enabled
```

4. 在vCenter中,將正確的vNIC新增到PVLAN上行鏈路。這是您在UCS設定中的「配置」下將隔離VLAN新增到的vNIC。

| <b>B</b> O | vmnic3 |       | View Details | Select an uplink port gr |
|------------|--------|-------|--------------|--------------------------|
| 🖌 📷        | vmnic4 | pvlan | View Details | pvlan_uplink             |
| iii (c)    | vmnic5 |       | View Details | Select an uplink port gr |

5. 將VM新增到正確的埠組:

在Hardware(硬體)頁籤中,按一下**Network adapter 1**。為Network Connection:(網路連 線)下的Network(網路)標籤選擇**pvlan\_guest(pvlan)**:

| 2 VM1 - Virtual Machine Properties                       |                             |
|----------------------------------------------------------|-----------------------------|
| Hardware Options Resources Profiles VServices            | Virtual Machine Version: 8  |
| Show All Devices     Add     Remove     Connected        |                             |
| Hardware Summary Connect at power on                     |                             |
| Memory 4096 MB                                           |                             |
| CPUs 1 Gurrant adapter 5100                              |                             |
| Video card Video card Current adapter: E100              |                             |
| WMCI device Restricted                                   |                             |
| SCSI controller 0 LSI Logic SAS                          |                             |
| Hard disk 1 Virtual Disk                                 |                             |
| CD/DVD drive 1 [datastore1] en_windo @ Automatic C Mani  | ual                         |
| Network adapter 1 pvlan_guest (pvlan), Po DirectPath I/O |                             |
| Pioppy drive 1 Client Device Status: Not :               | supported 📵                 |
| Network Connection                                       |                             |
| Network label:                                           |                             |
| pvlan_guest (pvlan)                                      | -                           |
| Port: 32                                                 |                             |
|                                                          | Switch to advanced settings |
|                                                          |                             |
|                                                          |                             |
|                                                          |                             |
|                                                          |                             |
|                                                          |                             |
|                                                          |                             |
|                                                          |                             |
|                                                          |                             |
|                                                          |                             |
| Help                                                     | OK Cancel                   |
|                                                          |                             |

#### 疑難排解

此程式介紹如何測試配置。

1. 對埠組中配置的其他系統以及混雜埠上的路由器或其他裝置運行ping。通過混雜埠對裝置發出 的ping命令應該能正常工作,而向隔離VLAN中的其他裝置發出的這些ping命令應該會失敗。

an Administrator: C:\Windows\system32\cmd.exe \_ 🗆 X Pinging 14.17.166.62 with 32 bytes of data: Reply from 14.17.166.50: Destination host unreachable. Reply from 14.17.166.50: Destination host unreachable. Reply from 14.17.166.50: Destination host unreachable. Reply from 14.17.166.50: Destination host unreachable. \* Ping statistics for 14.17.166.62: Packets: Sent = 4, Received = 4, Lost = 0 <0% loss>, C:\Users\Administrator>ping 14.17.166.62 Pinging 14.17.166.62 with 32 bytes of data: Reply from 14.17.166.50: Destination host unreachable. Reply from 14.17.166.50: Destination host unreachable. Reply from 14.17.166.50: Destination host unreachable. Reply from 14.17.166.50: Destination host unreachable. Ping statistics for 14.17.166.62: Packets: Sent = 4, Received = 4, Lost = 0 (0% loss), C:\Users\Administrator>ping 14.17.166.62 Pinging 14.17.166.62 with 32 bytes of data: Reply from 14.17.166.62: bytes=32 time=2ms TTL=255 Reply from 14.17.166.62: bytes=32 time<1ms TTL=255 Reply from 14.17.166.62: bytes=32 time<1ms TTL=255 Reply from 14.17.166.62: bytes=32 time<1ms TTL=255 Ping statistics for 14.17.166.62: Packets: Sent = 4, Received = 4, Lost = 0 (0% loss), Approximate round trip times in milli-seconds: Minimum = Oms, Maximum = 2ms, Average = Oms C:\Users\Administrator>ping 14.17.166.51 Pinging 14.17.166.51 with 32 bytes of data: Reply from 14.17.166.50: Destination host unreachable. Reply from 14.17.166.50: Destination host unreachable. Reply from 14.17.166.50: Destination host unreachable. Reply from 14.17.166.50: Destination host unreachable. Ping statistics for 14.17.166.51: Packets: Sent = 4, Received = 4, Lost = 0 (0% loss), C:\Users\Administrator}\_

2. 在N1K上,VM列在主VLAN上;這是因為您位於與PVLAN關聯的PVLAN主機埠中。由於VM的 學習方式,請確保不要在UCS系統上將PVLAN設定為本徵。另請注意,您會從連線埠通道得 知上游裝置,同時在主VLAN得知上游裝置。必須通過此方法學習這一點,因此您必須將主 VLAN作為PVLAN上行鏈路上的本地VLAN。

在此螢幕抓圖中,Veth3和Veth 4上的兩台裝置是VM。Po1上的裝置是經過混雜埠的上游路由 器。

| pvlan# show mac address-table |                |         |     |                    |     |  |  |
|-------------------------------|----------------|---------|-----|--------------------|-----|--|--|
| VLAN                          | MAC Address    | Туре    | lge | Port               | Mod |  |  |
|                               | +              | ++      | +   |                    |     |  |  |
| 1                             | 0002.3d10.b102 | static  | 0   | N1KV Internal Port | 3   |  |  |
| 1                             | 0002.3d20.b100 | static  | 0   | N1KV Internal Port | 3   |  |  |
| 1                             | 0002.3d30.b102 | static  | 0   | N1KV Internal Port | 3   |  |  |
| 1                             | 0002.3d40.0002 | static  | 0   | N1KV Internal Port | 3   |  |  |
| 1                             | 0002.3d60.b100 | static  | 0   | N1KV Internal Port | 3   |  |  |
| 177                           | 0002.3d20.b102 | static  | 0   | N1KV Internal Port | 3   |  |  |
| 177                           | 0002.3d40.b102 | static  | 0   | N1KV Internal Port | 3   |  |  |
| 177                           | 0050.5686.4fe8 | static  | 0   | Veth2              | 3   |  |  |
| 177                           | 0050.5686.7787 | static  | 0   | Veth1              | 3   |  |  |
| 177                           | 0002.3d40.2100 | dynamic | 3   | Po3                | 3   |  |  |
| 177                           | 000c.29c2.d1ba | dynamic | 15  | Po3                | 3   |  |  |
| 177                           | 0050.5686.3bc0 | dynamic | 56  | Po3                | 3   |  |  |
| 177                           | 0050.56bc.5eea | dynamic | 1   | Po3                | 3   |  |  |
| 177                           | 0050.56bc.761d | dynamic | 1   | Po3                | 3   |  |  |
| 266                           | 000c.2996.9a1d | static  | 0   | Veth4              | 3   |  |  |
| 266                           | 000c.29bc.589c | static  | 0   | Veth3              | 3   |  |  |
| 266                           | 0012.8032.86a9 | dynamic | 214 | Po1                | 3   |  |  |
| Total MAC                     | Addresses: 17  |         |     |                    |     |  |  |
| nszlenfi                      |                |         |     |                    |     |  |  |

3. 在UCS系統上,您應該學習隔離VLAN中此通訊的所有MAC。您不應在此處看到上游:

| F3<br>Le | 40-31-<br>gend: | 9-1-B(nxos)# show                        | mac address               | -table            |                          |           |              |            |                  |              |  |
|----------|-----------------|------------------------------------------|---------------------------|-------------------|--------------------------|-----------|--------------|------------|------------------|--------------|--|
|          | -               | * - primary entry,<br>age - seconds sinc | G - Gatewa<br>e last seen | y MAC,<br>,+ - pr | (R) - Rout<br>imary entr | ed<br>y u | MAC,<br>sing | O -<br>VPC | Overla<br>Peer-L | y MAC<br>ink |  |
|          | VLAN            | MAC Address                              | Type<br>-++               | age<br>           | Secure                   | NTF       | Ү<br>_+      | Port       | .s<br>           |              |  |
| *        | 166             | 000c.2996.9a1d                           | dynamic                   | 10                | F                        | F         | Vetl         | 1491       |                  |              |  |
| *        | 166             | 000c.29bc.589c                           | dynamic                   | 270               | F                        | F         | Veth         | n1491      |                  |              |  |
| $\pi$    | 166             | 0025.b581.991e                           | static                    | 0                 | F                        | F         | Veth         | 1491       |                  |              |  |

4. 在Nexus 5K上,兩個VM位於隔離VLAN上,而上游裝置位於主VLAN上:

| F340.1: | l.13-Nexus5000-5# sho | w mac addr | ess-tabl  | le         |      |                      |
|---------|-----------------------|------------|-----------|------------|------|----------------------|
| Legend  | :                     |            |           |            |      |                      |
|         | * - primary entry, (  | G - Gatewa | ay MAC,   | (R) - Rout | ed 1 | MAC, O - Overlay MAC |
|         | age - seconds since   | last seer  | 1,+ - pri | imary entr | y u: | sing vPC Peer-Link   |
| VLA     | MAC Address           | Type       | age       | Secure     | NTF  | Y Ports              |
|         | +                     | ++         | +         | ++         |      | -+                   |
| * 266   | 0012.8032.86a9        | dynamic    | 0         | F          | F    | Eth1/1               |
| * 166   | 000c.2996.9a1d        | dynamic    | 40        | F          | F    | Eth1/4               |
| ± 166   | 000c.29bc.589c        | dynamic    | 60        | F          | F    | Eth1/4               |

5. 在混合連線埠所在的4900交換器上,所有內容都位於主VLAN上:

| Unicast<br>vlan  | Entries<br>mac address    | type     | protocols                | port               |
|------------------|---------------------------|----------|--------------------------|--------------------|
| 266              | 000c.2996.9a1d            | dynamic  | ip, ipx, assigned, other | GigabitEthernet1/1 |
| 266              | 000c.29bc.589c            | dynamic  | ip, ipx, assigned, other | GigabitEthernet1/1 |
| 266              | 0012.8032.86a9            | dynamic  | ip, ipx, assigned, other | GigabitEthernet1/2 |
| Multica:<br>vlan | st Entries<br>mac address | type     | ports                    |                    |
| 1                | 0100.0ccc.ccce            | svstem G | ;i1/1                    |                    |
| 1                | 1111.1111.1111            | system G | ;i1/1                    |                    |
| 266              | ffff.ffff.ffff            | system G | i1/1,Gi1/2               |                    |

### N1K上的隔離PVLAN,N1K上行鏈路埠上的混雜埠 — 配置檔案

在此配置中,將包含通向N1K的PVLAN流量,並且只有上游使用主VLAN。

#### UCS中的配置

以下過程介紹如何將主VLAN新增到vNIC。無需PVLAN配置,因為您只需要主要VLAN。

附註:本示例使用266作為主用裝置,166作為隔離裝置;vlan ID由站點決定。

1. 請注意,共用型別為無。

| >> = LAN + () LAN Cloud + = VLANs + = VLAN 266 (266) General Ora Permissions VLAN Group Membership Exerts |
|----------------------------------------------------------------------------------------------------|
| General       Org Permissions       VLAN Group Membership       Faults       Events                       |

2. 按一下VLAN 266的選擇覈取方塊以將主VLAN新增到vNIC。請勿將其設定為「本機」。

| Modify VLANs @ |              |             |       |  |  |  |
|----------------|--------------|-------------|-------|--|--|--|
| -VLANs -       |              |             |       |  |  |  |
| Select         | Name         | Native VLAN | E     |  |  |  |
|                | default      | ©           | A     |  |  |  |
|                | 1233         |             |       |  |  |  |
|                | 1234         | 0           |       |  |  |  |
|                | 124          | ©           |       |  |  |  |
|                | 126          | 0           | E     |  |  |  |
|                | 166          | ©           |       |  |  |  |
|                | 266          | <u> </u>    |       |  |  |  |
|                | 777          | ©           |       |  |  |  |
|                | Tbeaudre_177 | ©           |       |  |  |  |
|                | Tbeaudre_277 | ©           |       |  |  |  |
|                | Tbeaudre_377 | ©           |       |  |  |  |
|                | Vlan_51      | Ô           | -     |  |  |  |
| 🛨 Create       | e VLAN       |             | Garad |  |  |  |

#### 配置上游裝置

以下過程介紹了如何配置上游裝置。在這種情況下,上游交換機只需要中繼埠,並且只需要中繼 VLAN 266,因為它是上游交換機看到的唯一VLAN。

在Nexus 5K上,輸入以下命令,並檢查上行鏈路配置:

1. 將VLAN新增為主要:

Nexus5000-5(config-vlan)# vlan 266

2. 確保所有上行鏈路都已配置以中繼VLAN:

interface Ethernet1/1描述與4900的連線switchport mode trunk速度1000interface Ethernet1/3描述與FIB埠5的連線switchport mode trunk速度1000interface Ethernet1/4描述與 FIA埠5的連線switchport mode trunk速度1000 在4900交換器上,執行以下步驟:

1. 在N1K上建立用作主鏈路的VLAN。

2. 將所有介面與4900交換機進行中繼連線,以便通過VLAN。 在上游路由器上,只為VLAN 266建立子介面。在此級別,要求取決於您使用的網路配置。

- 1. interface GigabitEthernet0/1.1
- 2. encapsulation dot1Q 266
- 3. IP address 209.165.200.225 255.255.255.224

#### N1K的配置

以下過程介紹了如何配置N1K。

1. 建立並關聯VLAN:

```
Switch(config)# vlan 166
Switch(config-vlan)# private-vlan isolated
Switch(config-vlan)# vlan 266
Switch(config-vlan)# private-vlan primary
Switch(config-vlan)# private-vlan association 166
```

2. 為PVLAN流量建立上行埠配置檔案,其中混雜埠已註明:

```
Switch(config)#port-profile type ethernet pvlan_uplink
Switch(config-port-prof)# vmware port-group
Switch(config-port-prof)# switchport mode private-vlan trunk promiscuous
Switch(config-port-prof)# switchport private-vlan trunk allowed vlan 266 <-- Only need to
allow the primary VLAN
Switch(config-port-prof)# switchport private-vlan mapping trunk 266 166 <-- The VLANS must
be mapped at this point
Switch(config-port-prof)# channel-group auto mode on mac-pinning
Switch(config-port-prof)# no shut
Switch(config-port-prof)# state enabled
```

3. 為隔離VLAN建立埠組;為主要和隔離VLAN建立與主機關聯的PVLAN主機埠:

```
Switch(config)# port-profile type vethernet pvlan_guest
Switch(config-port-prof)# vmware port-group
Switch(config-port-prof)# switchport mode private-vlan host
Switch(config-port-prof)# switchport private-vlan host-association 266 166
Switch(config-port-prof)# no shut
Switch(config-port-prof)# state enabled
```

 4. 在vCenter中,將正確的vNIC新增到PVLAN上行鏈路。這是您在UCS設定中的「配置」下將隔 離VLAN新增到的vNIC。

| <b></b> | vmnic3 |       | View Details | Select an uplink port gr |
|---------|--------|-------|--------------|--------------------------|
| 🖌 📷     | vmnic4 | pvlan | View Details | pvlan_uplink             |
| E.C.    | vmnic5 |       | View Details | Select an uplink port gr |

5. 將VM新增到正確的埠組。

在Hardware(硬體)頁籤中,按一下**Network adapter 1**。為Network Connection下的 Network標籤選擇**pvlan\_guest(pvlan)**。

| 🕗 VM1 - Virtual Machine Properties | 1000                    |                                          |
|------------------------------------|-------------------------|------------------------------------------|
| Hardware Options Resources Prof    | iles vServices          | Virtual Machine Version: 8               |
| Show All Devices                   | Add Remove              | Connected                                |
| Hardware                           | Summary                 | Connect at power on                      |
| Memory                             | 4096 MB                 | Adapter Type                             |
| Video card                         | 1<br>Video card         | Current adapter: E1000                   |
|                                    | Restricted              |                                          |
| SCSI controller 0                  | LSI Logic SAS           | MAC Address                              |
| Hard disk 1                        | Virtual Disk            | 00:0c:29:bc:58:9c                        |
| CD/DVD drive 1                     | [datastore1] en_windo   | C Automatic C Manual                     |
| Network adapter 1                  | pvlan_guest (pvlan), Po | DirectPath I/O                           |
| Floppy drive 1                     | Client Device           | Status: Not supported 1                  |
|                                    |                         | Network Connection                       |
|                                    |                         | Network label:                           |
|                                    |                         | nylan guest (nylan)                      |
|                                    |                         | Port: 32                                 |
|                                    |                         | Switch to advanced settings              |
|                                    |                         |                                          |
|                                    |                         |                                          |
|                                    |                         |                                          |
|                                    |                         |                                          |
|                                    |                         |                                          |
|                                    |                         |                                          |
|                                    |                         |                                          |
| 1                                  |                         |                                          |
|                                    |                         |                                          |
| Help                               |                         | OK Cancel                                |
|                                    |                         | la la la la la la la la la la la la la l |

#### 疑難排解

此程式介紹如何測試配置。

1. 對埠組中配置的其他系統以及混雜埠上的路由器或其他裝置運行ping。通過混雜埠對裝置發出 的ping命令應該能正常工作,而向隔離VLAN中的其他裝置發出的這些ping命令應該會失敗。 Administrator: C:\Windows\system32\cmd.exe
C:\Users\Administrator>ping 14.17.166.61
Pinging 14.17.166.61 with 32 bytes of data:
Reply from 14.17.166.61: bytes=32 time<1ms TTL=255
Reply from 14.17.166.61: bytes=32 time<1ms TTL=255
Ping statistics for 14.17.166.61:
Packets: Sent = 2, Received = 2, Lost = Ø (0% loss),
Approximate round trip times in milli-seconds:
Minimum = Øms, Maximum = Øms, Average = Øms
Control-C
C:\Users\Administrator>ping 14.17.166.51
Pinging 14.17.166.51 with 32 bytes of data:
Reply from 14.17.166.50: Destination host unreachable.
Reply from 14.17.166.50: Destination host unreachable.
Reply from 14.17.166.50: Destination host unreachable.
Reply from 14.17.166.50: Destination host unreachable.
Reply from 14.17.166.50: Destination host unreachable.
Reply from 14.17.166.50: Destination host unreachable.
Reply from 14.17.166.50: Destination host unreachable.
Reply from 14.17.166.50: Destination host unreachable.
Reply from 14.17.166.50: Destination host unreachable.
Reply from 14.17.166.50: Destination host unreachable.
Reply from 14.17.166.50: Destination host unreachable.
Reply from 14.17.166.50: Destination host unreachable.
Reply from 14.17.166.50: Destination host unreachable.
Reply from 14.17.166.51:
Packets: Sent = 4, Received = 4, Lost = 0 (0% loss),
C:\Users\Administrator>\_

 2. 在N1K上, VM列在主VLAN上; 這是因為您位於與PVLAN關聯的PVLAN主機埠中。另請注意 , 您會從連線埠通道得知上游裝置, 同時在主VLAN得知上游裝置。

在此螢幕抓圖中,Veth3和Veth 4上的兩台裝置是VM。Po1上的裝置是經過混雜埠的上游裝置。

| pvlan(conf | fig-port-prof)# sho | ow mac ad | ldress-tabl | le                 |     |
|------------|---------------------|-----------|-------------|--------------------|-----|
| VLAN       | MAC Address         | Type      | lge         | Port               | Mod |
|            | +                   |           |             | +                  |     |
| 1          | 0002.3d10.b102      | static    | 0           | N1KV Internal Port | 3   |
| 1          | 0002.3d20.b100      | static    | 0           | N1KV Internal Port | 3   |
| 1          | 0002.3d30.b102      | static    | 0           | N1KV Internal Port | 3   |
| 1          | 0002.3d40.0002      | static    | 0           | N1KV Internal Port | 3   |
| 1          | 0002.3d60.b100      | static    | 0           | N1KV Internal Port | 3   |
| 177        | 0002.3d20.b102      | static    | 0           | N1KV Internal Port | 3   |
| 177        | 0002.3d40.b102      | static    | 0           | N1KV Internal Port | 3   |
| 177        | 0050.5686.4fe8      | static    | 0           | Veth2              | 3   |
| 177        | 0050.5686.7787      | static    | 0           | Veth1              | 3   |
| 177        | 0002.3d40.2100      | dynamic   | 1           | Po3                | 3   |
| 177        | 000c.29c2.d1ba      | dynamic   | 55          | Po3                | 3   |
| 177        | 0050.5686.3bc0      | dynamic   | 45          | Po3                | 3   |
| 177        | 0050.56bc.5eea      | dynamic   | 1           | Po3                | 3   |
| 177        | 0050.56bc.761d      | dynamic   | 1           | Po3                | 3   |
| 266        | 000c.2996.9a1d      | static    | 0           | Veth4              | 3   |
| 266        | 000c.29bc.589c      | static    | 0           | Veth3              | 3   |
| 266        | c84c.75f6.013f      | dynamic   | 104         | Po1                | 3   |
| Total MAC  | Addresses: 17       |           |             |                    |     |
| pvlan(conf | fig-port-prof)#     |           |             |                    |     |

在UCS系統上,您應該學習在N1K上使用的主VLAN中用於此通訊的所有MAC。您不應在此學習上游:

| 340-31- | -9-1-B(nxos)# show ma                          | ac address                                                                                                    | -table                                                                                                    |                                                                                                    |                                                                                                    |                                                                                                    |                                                                                                    |
|---------|------------------------------------------------|----------------------------------------------------------------------------------------------------|----------------------------------------------------------------------------------------------------|----------------------------------------------------------------------------------------------------|----------------------------------------------------------------------------------------------------|----------------------------------------------------------------------------------------------------|----------------------------------------------------------------------------------------------------|
| egend:  |                                                |                                                                                                    |                                                                                                    |                                                                                                    |                                                                                                    |                                                                                                    |                                                                                                    |
|         | * - primary entry, (                           | G - Gatewa                                                                                                    | y MAC,                                                                                                    | (R) - Route                                                                                                    | ed M                                                                                                    | IAC, $O = Over$                                                                                                    | erlay 1                                                                                                    |
|         | age - seconds since                            | last seen                                                                                                    | ,+ - pr:                                                                                                    | imary entry                                                                                                    | y us                                                                                                    | sing vPC Pe                                                                                                    | er-Linł                                                                                                    |
| VLAN    | MAC Address                                    | Type                                                                                                    | age                                                                                                    | Secure I                                                                                                    | JTF Y                                                                                                    | ? Ports                                                                                                    |                                                                                                    |
|         | +                                              | ++                                                                                                    |                                                                                                    | ++-                                                                                                    |                                                                                                    | +                                                                                                    |                                                                                                    |
| 266     | 000c.2996.9a1d                                 | dynamic                                                                                                    | 100                                                                                                    | F                                                                                                    | F                                                                                                    | Veth1491                                                                                                    |                                                                                                    |
| 266     | 000c.29bc.589c                                 | dynamic                                                                                                    | 180                                                                                                    | F                                                                                                    | F                                                                                                    | Veth1491                                                                                                    |                                                                                                    |
| 177     | 0025.b581.9a3f                                 | dynamic                                                                                                    | 0                                                                                                    | F                                                                                                    | F                                                                                                    | Veth1402                                                                                                    |                                                                                                    |
| 177     | 0025.b585.100a                                 | dynamic                                                                                                    | 350                                                                                                    | F                                                                                                    | F                                                                                                    | Veth1424                                                                                                    |                                                                                                    |
| 177     | 0050.566b.01ad                                 | dynamic                                                                                                    | 380                                                                                                    | F                                                                                                    | F                                                                                                    | Veth1402                                                                                                    |                                                                                                    |
| 126     | 0025.b581.999e                                 | static                                                                                                    | 0                                                                                                    | F                                                                                                    | F                                                                                                    | Veth1392                                                                                                    |                                                                                                    |
| 124     | 0023.04c6.dbe2                                 | dynamic                                                                                                    | 0                                                                                                    | F                                                                                                    | F                                                                                                    | Veth1404                                                                                                    |                                                                                                    |
|         | VLAN<br>266<br>266<br>177<br>177<br>126<br>124 | 340-31-9-1-B(nxos)# show mage         egend:         * - primary entry, (age - seconds since         VLAN       MAC Address         266       000c.2996.9a1d         266       000c.29bc.589c         177       0025.b581.9a3f         177       0025.b585.100a         126       000c.566b.01ad         126       0023.04c6.dbe2 | 340-31-9-1-B(nxos)# show mac address         egend:         * - primary entry, G - Gatewa         age - seconds since last seen         VLAN       MAC Address         Type        +-         266       000c.2996.9a1d         000c.29bc.589c       dynamic         177       0025.b581.9a3f       dynamic         177       0025.b585.100a       dynamic         177       0025.b581.993f       dynamic         126       0025.b581.999e       static         124       0023.04c6.dbe2       dynamic | 340-31-9-1-B(nxos)# show mac address-table         egend:         * - primary entry, G - Gateway MAC,         age - seconds since last seen, + - pr         VLAN       MAC Address         Type       age         266       000c.2996.9a1d       dynamic         266       000c.29bc.589c       dynamic         177       0025.b581.9a3f       dynamic         177       0025.b585.100a       dynamic         126       0025.b581.999e       static         124       0023.04c6.dbe2       dynamic | 340-31-9-1-B(nxos)# show mac address-table         egend:         * - primary entry, G - Gateway MAC, (R) - Route         age - seconds since last seen, + - primary entry         VLAN       MAC Address         Type       age         Secure N | 340-31-9-1-B(nxos)# show mac address-table         egend:         * - primary entry, G - Gateway MAC, (R) - Routed M         age - seconds since last seen, + - primary entry us         VLAN       MAC Address         Type       age         Secure NTFY         266       000c.2996.9a1d         dynamic       100         F       F         266       000c.29bc.589c         dynamic       180         F       F         177       0025.b581.9a3f         177       0025.b585.100a         dynamic       350         F       F         126       0025.b581.999e         static       0         F       F | 340-31-9-1-B(nxos)# show mac address-table         egend:         * - primary entry, G - Gateway MAC, (R) - Routed MAC, O - Overage         age - seconds since last seen, + - primary entry using vPC Perevent         VLAN       MAC Address       Type       age       Secure NTFY       Ports         266       000c.2996.9a1d       dynamic       100       F       F       Veth1491         266       000c.29bc.589c       dynamic       180       F       F       Veth1491         177       0025.b581.9a3f       dynamic       350       F       F       Veth1402         177       0025.b585.100a       dynamic       350       F       F       Veth1402         126       0025.b581.999e       static       0       F       F       Veth1402         124       0023.04c6.dbe2       dynamic       0       F       F       Veth1404 |

4. 在Nexus 5K上,所有MAC都位於您選擇的主VLAN中:

| F340.11.<br>Legend:     | .13-Nexus5000-5# shot                                                        | v mac addr                               | ess-tak                    | le                                   |                  |                                                       |   |
|-------------------------|------------------------------------------------------------------------------|------------------------------------------|----------------------------|--------------------------------------|------------------|-------------------------------------------------------|---|
| VLAN                    | <ul> <li>primary entry, (<br/>age - seconds since<br/>MAC Address</li> </ul> | G - Gatewa<br>last seen<br>Type          | ay MAC,<br>1,+ - pr<br>age | (R) - Rout<br>imary entr<br>Secure 1 | ed<br>y u<br>NTF | MAC, O - Overlay MAC<br>sing vPC Peer-Link<br>Y Ports |   |
| * 266<br>* 266<br>* 266 | 000c.2996.9a1d<br>000c.29bc.589c<br>c84c.75f6.013f                           | dynamic<br>dynamic<br>dynamic<br>dynamic | 90<br>20<br>100            | ++<br>F<br>F                         | <br>F<br>F<br>F  | -+<br>Eth1/4<br>Eth1/4<br>Eth1/1                      | ш |
| F340.11                 | .13-Nexus5000-5# 📘                                                           |                                          |                            |                                      |                  |                                                       | - |

5. 在4900交換器上,所有內容均位於您選取的主VLAN上:

| Switch#s | Switch#show mac address-table |         |                          |                    |  |  |  |  |
|----------|-------------------------------|---------|--------------------------|--------------------|--|--|--|--|
| Unicast  | Entries                       |         |                          |                    |  |  |  |  |
| vlan     | mac address                   | type    | protocols                | port               |  |  |  |  |
|          | +                             |         | +                        | +                  |  |  |  |  |
| 266      | 000c.2996.9a1d                | dynamic | ip,ipx,assigned,other    | GigabitEthernet1/1 |  |  |  |  |
| 266      | 000c.29bc.589c                | dynamic | ip, ipx, assigned, other | GigabitEthernet1/1 |  |  |  |  |
| 266      | c84c.75f6.013f                | static  | ip, ipx, assigned, other | Switch             |  |  |  |  |
|          |                               |         |                          |                    |  |  |  |  |
| Multicas | st Entries                    |         |                          |                    |  |  |  |  |
| vlan     | mac address                   | type    | ports                    |                    |  |  |  |  |
|          | +                             | ++      |                          |                    |  |  |  |  |
| 1        | 0100.0ccc.ccce                | system  | Gi1/1                    |                    |  |  |  |  |
| 1        | ffff.ffff.ffff                | system  | Gi1/1                    |                    |  |  |  |  |
| 166      | ffff.ffff.ffff                | system  | Gi1/1                    |                    |  |  |  |  |
| 266      | ffff.ffff.ffff                | system  | Gi1/1,Gi1/2,Switch       |                    |  |  |  |  |
|          |                               |         |                          |                    |  |  |  |  |
| Switch#  |                               |         |                          |                    |  |  |  |  |

## N1K上的社群PVLAN,N1K上行鏈路埠上的混雜埠 — 配置檔案

這是使用UCS的社群VLAN唯一支援的配置。

此配置與在<u>N1K上的隔離PVLAN中設定的配置相同,在N1K上行鏈路埠配置檔案部分設定了混雜</u>埠 。團體與隔離的唯一區別是PVLAN的配置。

要配置N1K,請像在Nexus 5K上那樣建立和關聯VLAN:

```
Switch(config) # vlan 166
Switch(config-vlan)# private-vlan community
Switch(config-vlan)# vlan 266
Switch(config-vlan) # private-vlan primary
Switch(config-vlan) # private-vlan association 16
所有其他配置與N1K上的隔離PVLAN相同,N1K上行埠配置檔案上有混雜埠。
```

配置此配置後,您可以與連線到PVLAN使用的vEthernet埠配置檔案的所有VM通訊。

#### 疑難排解

此程式介紹如何測試配置。

1. 對埠組中配置的其他系統以及混雜埠上的路由器或其他裝置運行ping。Ping經過混雜埠並到達 社群中的其他系統應該能正常工作。

٠

- 🗆 × Administrator: C:\Windows\system32\cmd.exe C:\Users\Administrator>ping 14.17.166.61 Pinging 14.17.166.61 with 32 bytes of data: Reply from 14.17.166.61: bytes=32 time=1ms Reply from 14.17.166.61: bytes=32 time<1ms Reply from 14.17.166.61: bytes=32 time<1ms Reply from 14.17.166.61: bytes=32 time=1ms TTL=255 Reply from 14.17.166.61: bytes=32 time<1ms TTL=255 Reply from 14.17.166.61: bytes=32 time<1ms TTL=255 Reply from 14.17.166.61: bytes=32 time<1ms TTL=255 Ping statistics for 14.17.166.61: Packets: Sent = 4, Received = 4, Lost = 0 (0% loss), Approximate round trip times in milli-seconds: Minimum = Oms, Maximum = 1ms, Average = Oms C:\Users\Administrator>ping 14.17.166.51 Pinging 14.17.166.51 with 32 bytes of data: Reply from 14.17.166.51: bytes=32 time<1ms TTL=128 Reply from 14.17.166.51: bytes=32 time<1ms TTL=128 Reply from 14.17.166.51: bytes=32 time<1ms TTL=128 Reply from 14.17.166.51: bytes=32 time<1ms TTL=128 Ping statistics for 14.17.166.51: Packets: Sent = 4, Received = 4, Lost = 0 ( Approximate round trip times in milli-seconds: Minimum = Oms, Maximum = Oms, Average = Oms Lost = 0 (0% loss), C:\Users\Administrator>

2. 所有其他故障排除與隔離PVLAN相同。

#### VMware DVS上的隔離PVLAN和社群PVLAN混合埠

由於DVS和UCS系統都存在配置問題,因此2.2(2c)版之前不支援帶有DVS和UCS的PVLAN。

# 驗證

目前沒有適用於這些配置的驗證程式。

## 疑難排解

前面部分提供的資訊可用於對配置進行故障排除。

<u>輸出直譯器工具</u>(僅供<u>已註冊</u>客戶使用)支援某些show命令。使用輸出直譯器工具來檢視show命令輸 出的分析。